# elogi system

**User Manual** 

## eLogiアカウント新規登録の流れ

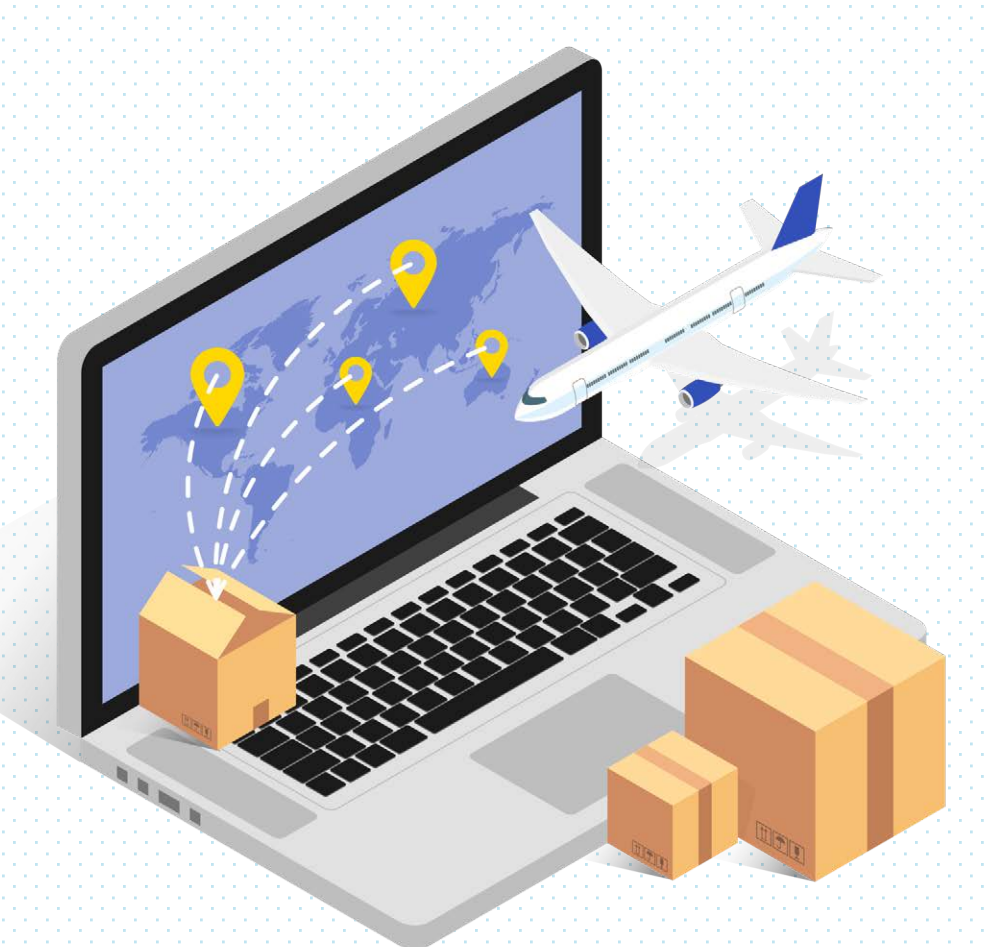

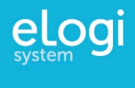

## 新規アカウント登録の流れ

eBay出荷ツールを利用するための eLogiアカウントの登録方法を紹介します。

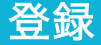

eLogiアカウントの登録

#### 1 eBayセラーポータルからeLogiを開く

| ebay es-r-                             | ータル                                                               |                                                                           | Q ()日本                | s : 2020.08.24(Mon)                       | 02:51 太平洋:202                   | 20.08.24(Mon) 01:51   |
|----------------------------------------|-------------------------------------------------------------------|---------------------------------------------------------------------------|-----------------------|-------------------------------------------|---------------------------------|-----------------------|
| 出品 注文作                                 | 管理 ツール一覧 リナ                                                       | サーチ お役立ち情報                                                                | イベント                  | お知らせ 🔱                                    |                                 | •                     |
| ebay.c<br>パイヤ-<br>テー外部<br>出荷<br>出荷<br> | omから管理する<br>-メッセージ対応をする<br>Iサイト<br>IVール<br>NEW<br>e.com<br>ン 対応する | 返品リクエスト<br>0<br>) 対応する 0                                                  | 未着リクエスト<br>0 > 対応する ● | キャンセルリクエスト<br><b>O</b><br>> 対応する <b>G</b> | 未読×ッセージ<br><b>0</b><br>> 対応する ■ | 発送待ち<br>0<br>> 対応する 0 |
| ₩ 販売数                                  |                                                                   | アカウントの設定状                                                                 | 況                     | 売上ア                                       | ップに向けた設                         | ×<br>定状況              |
| ~<br>O個                                |                                                                   | 0%                                                                        |                       |                                           | 0%                              |                       |
|                                        | 初級                                                                | 中級                                                                        | 上級                    | 初級                                        | 中級                              | 上級                    |
| アカウシト<br>パフォーマン:<br>                   | Business pol           Seller Hub&:           Automatic pr        | iciesを導入している<br><u>尊入している</u><br>ayment methodを設定している                     | 0<br>0                | 先月の出品数が1つ<br>先月の販売数が1つ                    | <u>以上ある</u><br><u>以上ある</u>      | 0                     |
| サービスメトリク                               | Unpaid item           Z           Always ask b                    | assistantを設定している<br>uyer Phone numberを設定して                                | <u>เพล</u> ()         |                                           |                                 |                       |
| 商品が説明と異なる                              | Buyer requir                                                      | Buyer requirementsのUnpaid item strikesを設定している ①                           |                       |                                           |                                 |                       |
| 問題なし 🚯                                 | Buyer requir                                                      | Buyer requirementsのNegative feedback scoreを設定し                            |                       |                                           |                                 |                       |
| 商品が届かない:<br>問題なし                       | Buyer requir                                                      | こいる<br>Buyer requirementsのBid on several of my items を設定 <b>①</b><br>している |                       |                                           |                                 |                       |
| セラーレベル                                 | イー                                                                | ベイからのお知ら                                                                  | t l                   |                                           | 越境ECニュ-                         | -ス                    |
|                                        | 0                                                                 |                                                                           |                       |                                           |                                 |                       |
|                                        | 3 2020.08.16(Sun)                                                 | 2020.08.16(Sun)                                                           |                       | 2020.08.06(Thu)                           |                                 |                       |
|                                        | 2020年7日マーケッ                                                       | トレポート再新のお知らせ                                                              |                       |                                           | 一部の国際郵便物の引受冉開等について(8月6日更新) 🕻    |                       |
|                                        | 0 2020年7月マーケッ                                                     | トレポート更新のお知らせ                                                              |                       | 一部の国際郵便物                                  | の引受冉開等について                      | (8月6日史新) 「            |

eBayセラーポータルのヘッダメニューにある「注文管理」から「eLogi」をクリックして、eLogiを開いてください。 新規で登録される場合は、最初に規約ページが開きます。

eBayセラーポータルに表示されるeLogiのリンクは、eBayのアカウントステータスにより表示される場合とそうで ない場合がございます。(below standard, eBayを開始してから間もないなど)。 ご利用いただけるセラー様にだけ、登録画面が表示される設定になっております。

eLogiへのアクセス許可が下りた後に、万が一eLogiリンクがeBayセラーポータルに表示されない、もしくはeLogi リンクは表示されるがeLogiの登録画面が表示されないと言う場合には、ご利用のブラウザのキャッシュをクリアし ていただき、再度eBayセラーポータルへログインし直してください。 登録

#### 2 利用規約をよく読み、同意して新規アカウント情報入力へ進む。

| 以下のサイト利用規約をよくお読みください。                                     |                   |
|-----------------------------------------------------------|-------------------|
| これはサイトご利用者様と当社の間の法的に有効な契約です。本「サ<br>イトとサービスの利用条件を規定するものです。 | イト利用規約」は、当社が提供するサ |
| ✓ 利用規約に同意する                                               |                   |
| ※ 既にeLogiアカウントをお持ちの場合はログイン                                | へお進みください。         |

#### 3 eLogiアカウントのログイン情報を入力する。

| el          | Logiアカウント新規作成 |
|-------------|---------------|
| メールアドレス(ID) | 半角英数          |
| パスワード       | 半角英数          |
| パスワード再入力    | 半角英数          |
|             | 次のステップへ進む     |
|             |               |

全て半角英数での入力となります。

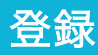

eLogiアカウントの登録

4 ユーザー情報を入力する。

| ー <b>ニ</b><br>※一部の前時 | -ザー情報を入力してください。<br>がラベル印刷に使用されます。 * は必須項目です。                                                                                                    |                                        |
|----------------------|----------------------------------------------------------------------------------------------------|----------------------------------------|
| ユーザー種類 *             | <ul> <li>法人</li> <li>個人事業主(屋号あり)</li> <li>個人事業主(屋号なし)</li> <li>個人</li> </ul>                                                                                             |                                        |
| 会社名/お名前(英語) *        | <ul> <li>※ 施入:法人名を英語で記録してください。</li> <li>※ (私身尊重、(御号の)): 「御号名をローマ子で記録してください。</li> <li>※ (私身尊重、(御号な)): またお参え、根え名を口一マ子で記録してください。</li> </ul>                                 |                                        |
| 法人番号                 | 1385                                                                                                    |                                        |
| 担当者氏名(ローマ字)*         | ※ ユーザー構成が強人の場合は、法人間号入力は必須です。           ※ 塩人: 「原号取び換人名」又は「ストアを取び換人名」をローマ字で記載してください。           ※ 塩人: 原号取り、なし): ストアを取び換人名をローマ字で記載してください。           ※ 塩人: 最人名をローマ字で記載してください。 | 法人番号は法人の場合のみ必須入力となり<br>ます。13桁の番号が必要です。 |
| 電話番号 *               | 1000-0000                                                                                                    |                                        |
| 郵便番号 *               |                                                                                                    |                                        |
| 都道府県 *               |                                                                                                    |                                        |
| 市区町村(ローマ字)*          | Training Training Tra                                                                                                    |                                        |
| 町域、番地など(ローマ字)*       | The Theoreman III (                                                                                                    |                                        |
|                      |                                                                                                    |                                        |
| 発送貨物内容 *             |                                                                                                    |                                        |
| 主な出荷先の国              | 7938                                                                                                    |                                        |
| 現在の月間出荷数量            | 10                                                                                                    |                                        |
| 現在の1出荷あたりの重量         | 1kg                                                                                                    |                                        |
| <b>务</b><br>※ 発送元の住  | <ul> <li></li></ul>                                                                                                    |                                        |
| 郵便番号 *<br>都道府県 *     | ~                                                                                                    | 発送元住所が異なる場合は、こちらから該<br>当する住所を入力してください。 |
| 市区町村(ローマ字)*          | 半角英数                                                                                                    |                                        |
| 町域、番地など(ローマ字) *      | 町城、岳地、マンション、号室(半角英歌)                                                                                                    |                                        |
|                      |                                                                                                    |                                        |

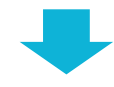

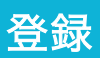

### eLogiアカウントの登録

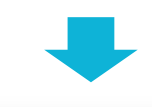

| FedExアカウントの情報を入力してください。                                                                                                    | FedExアカウント番号をすでにお持ちの場<br>合は入力ください。<br>法人と個人事業主(屋号あり)のユーザー<br>に限り、「はい」を選択いただくとeLogi<br>からFedExアカウント番号の申請が可能で<br>す。<br>番号が発行されましたら、fedex.com上で<br>ログインアカウントを作成していただき、<br>アカウント番号と紐づけることで、FedEx<br>の各種サービスを利用可能になります。<br>詳しくは、別紙FedExログインアカウント<br>登録マニュアルをご参照ください。 |
|----------------------------------------------------------------------------------------------------|----------------------------------------------------------------------------------------------------|
| (eLogiを通じてFedEXアガリント音声が発行されましたら、上記に音与が表示されます。)<br>上記の内容に同意して、アカウント作成を申請しますか?                                                                                                    | リーは、下記のリングからFedEXアカワン<br>トを登録していただき、eLogiアカウント<br>の登録後に、ユーザー情報を更新するペー<br>ジから、取得したFedEXアカウント番号を                                                                                                    |
| () <i>いいえ</i>                                                                                                    | 登録くたさい。<br>https://www.fedex.com/ja-jp/open-<br>account/personal.html                                                                                                    |
| <b>申告単価のディフォルト表示について</b><br>申告単価に円換算された落礼単価を表示しますか?<br>はい     しいいえ                                                                                                    | 紐付けを行うeBayアカウントの受注情報に<br>含まれる落札価格を、米ドルから日本円に<br>換算し、それをディフォルトの申告単価と<br>して注文一覧に表示するかどうかの選択を<br>行っていただきます。<br>落札価格に送料が含まれている場合などは、<br>注文一覧にて申告単価を調整して、通関の<br>対象となる単価を調整することも可能です。                                                                                 |
| おおしートの設定ま     おおいたが、「「「「「」」」」     おおいたが、「「」」     おおいたが、「」     おおいたが、「」     おおいたが、     おおいたが、     おおいたが、     おおいたが、     おおいたが、     おおいたが、     おおいたが、     おおいたが、     おおいたが、     よのののので、     は、     よののののので、     は、     よののののののののののののののののののののののののののののののののの | 為替レートの設定は、ご自身にて定期的に<br>確認していただき、必要に応じて更新され<br>るようにお勧めします。<br>設定いただくレートは、申告単価の計算だ<br>けでなく、運送会社が米ドルで設定する保<br>証額からの円換算に使用されます。<br>入力は必須です。                                                                                                    |

#### 5 eBayアカウントにログインして、eLogiアカウントと紐づける。

| eBay | IDでログインしてeLogiと紐こ | びける |
|------|-------------------|-----|
| l    | eBay IDにログインする    |     |

紐付けすることにより、eBayアカウン トから受注データを取得し、eLogi上で 発送作業を行うことができるようになり ます。

#### 6 eBayアカウントとeLogiアカウントの紐付けに同意する。

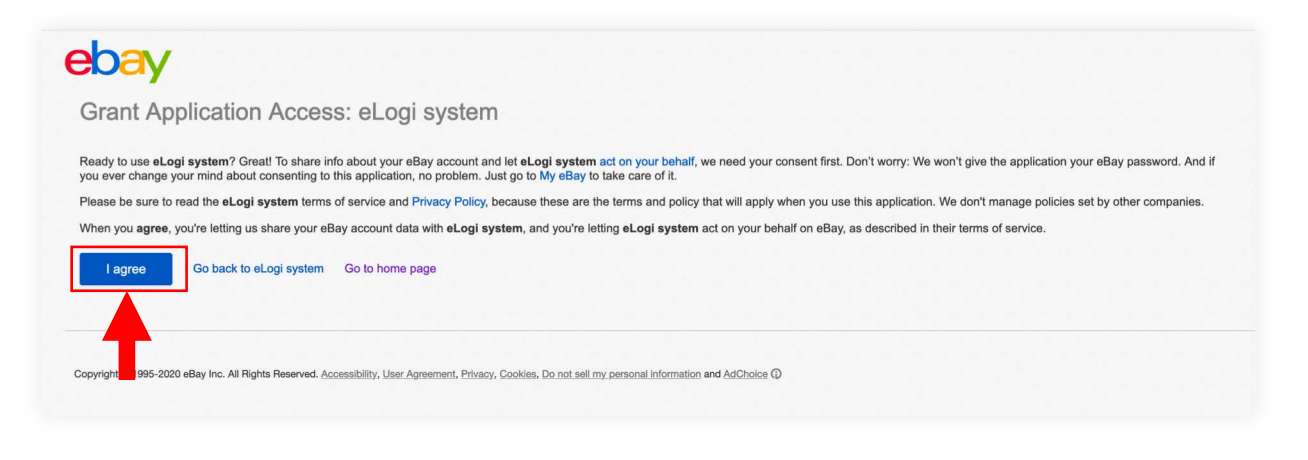

eBayアカウントとeLogiアカウントの紐付けに関するeBayの同意画面が表示されますのでご確認いただき、 「I agree」ボタンをクリックしていただくと、eLogiのeBay出荷ツールへ遷移します。

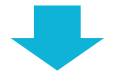

次はeBayの受注情報をeLogi eBay出荷ツールへ取得する作業です。